# Job Arranger for Zabbix - 操作問い合わせ #3705

### JAZ Manager 6.10

2023/11/06 11:42 - 匿名ユーザー

| ステータス:                                                                                                    | 終了                                           | 開始日: | 2023/11/06 |  |  |  |  |
|----------------------------------------------------------------------------------------------------|----------------------------------------------|------|------------|--|--|--|--|
| 優先度                                                                                                    | 通常                                           |      |            |  |  |  |  |
| 担当者:                                                                                                    |                                              |      |            |  |  |  |  |
| カテゴリ                                                                                                    |                                              |      |            |  |  |  |  |
| 対象バージョン                                                                                                    |                                              |      |            |  |  |  |  |
| 説明                                                                                                    |                                              |      |            |  |  |  |  |
| お世話になっております。先日 操作問い合わせ <u>#3704</u> で問い合わせた者です。<br>「Configure DB connection」はlocalhost指定で次に進めたのですが、<br>「Zabbix connection」でZabbix cannnot be connectedが出て先に進めない状態です。<br>#3677に似た事象と思うのですが、解決には至っていないようでしたので、何か確認することあればお教えください。 |                                              |      |            |  |  |  |  |
| 環境:<br>AlmaLinux release 8.8 (Sapphire Caracal)<br>MySQL 8.0.32<br>zabbix_server (Zabbix) 6.0.23<br>jobarranger-manager.x86_64 6.1.0-1.el8<br>jobarranger-server-mysql.x86_64 6.1.0-1.el8                                       |                                              |      |            |  |  |  |  |
| 現象:<br>接続urlは、以下を試していますが、どれも同現象です。<br>・https://172.16.100.162/zabbix<br>・https://localhost/zabbix<br>・https://127.0.0.1/zabbix                                                                                                  |                                              |      |            |  |  |  |  |
| SELinuxについては先日回答頂いて、disabledにしております。<br>[root@zabbix -]# getenforce<br>Disabled                                                                                                    |                                              |      |            |  |  |  |  |
| ManagerPatch.tgzは適用済み<br>JobArrangerServerと、JobArrangerManagerは同一サーバにインストールしています。<br><u>https://172.16.100.162/zabbix でzabbixのダッシュボードには接続できています</u> 。                                                                           |                                              |      |            |  |  |  |  |
| [root@zabbix ~]# curlinsecure https://172.16.100.162/zabbix<br>HTML PUBLIC "-//IETF//DTD HTML 2.0//EN"<br><html><head><br/>ctitle&gt; 201 Meyod Permenently c(title&gt;</head></html>                                           |                                              |      |            |  |  |  |  |
| <body></body>                                                                                                    |                                              |      |            |  |  |  |  |
| <h1>Moved Permanently</h1><br>The document has moved <a href="<u>https://172.16.100.162/zabbix/">here</a>.</p><br>                                                                                                    |                                              |      |            |  |  |  |  |
| !スクリーンショット 20<br>!スクリーンショット 20                                                                                                    | 23-11-06 103102.png!<br>23-11-06 103029.png! |      |            |  |  |  |  |

### 履歴

#1 - 2023/11/07 09:27 - **匿名ユーザー** 

RockyLinux 9.2 mysql Ver 15.1 Distrib 10.5.22-MariaDB, for Linux (x86\_64) using EditLine wrapper zabbix\_server (Zabbix) 6.0.23 jobarranger-manager-6.1.0-1.el9.x86\_64.rpm jobarranger-server-mysql-6.1.0-1.el9.x86\_64.rpm

この環境でも試しましたが同様に「Zabbix connection」でZabbix cannnot be connectedが出て先に進めない状態でした。 インストールマニュアルだとhttpの画像が載ってますが、httpsだと通らないとかでしょうか?

#2 - 2023/11/07 15:12 - **匿名ユーザー** 

操作問い合わせ <u>#3541</u> に「80、443の両方で待ち受けして暫定対応しております。」と書いてあるのをみて

httpなら接続できるのか?と解釈して試してみたら次に進めました。 さらっと証明書うんぬん書いてる人もいますが、説明してくれてないのでよくわからず。 httpsでは接続できないかは教えてほしいです。

#3 - 2023/11/07 18:22 - 保守サポート 担当2

- ステータス を 新規登録 から 回答中 に変更

httpsの設定は、apache側の設定となります。 Job Arrangerでは、httpd -> php -> job arranger php script という経路で、プラウザからの情報を受信します。 Network構成に依存するのですが、https を解凍するのは、Firewall,Load Balancer, httpd(apache)の、どれかに証明書をインストールしてhttpsを有効化する事になります

ITメディア様にて、掲載記事がありましたので、参考にしてください。 https://atmarkit.itmedia.co.jp/flinux/rensai/linuxtips/702apachessl.html

#4 - 2023/11/08 08:30 - **匿名ユーザー** 

ありがとうございます。内容確認します。

#5 - 2023/11/08 10:35 - 匿名ユーザー

- ファイル clipboard-202311080941-nv4id.png を追加

自己証明書を発行してサーバのhttpdに配置、winクライアントにCA証明書インポートして プラウザ上証明書エラーは出なくしましたが、結局同じエラーで接続できませんでした。

apacheのport80を開けるだけで該当項目を進められる辺り、httpsでも行けそうな気もしますが行き詰まってわからないという結論になりました。

参考にしたページ:https://zenn.dev/jeffi7/articles/10f7b12d6044ad

/etc/httpd/conf.d/ssl.conf

<VirtualHost 172.16.100.115:443> DocumentRoot /usr/share/zabbix ServerName 172.16.100.115 SSLEngine on SSLProtocol All -SSLv2 -SSLv3 SSLCertificateKeyFile /etc/httpd/conf.d/ssl/localhost.key SSLCertificateFile /etc/httpd/conf.d/ssl/localhost.crt SSLCACertificateFile /etc/httpd/conf.d/ssl/localCA.crt </VirtualHost>

| MM Set | up                                      |                    | ×        | +                          |                            |                               |  |  |   |   |   |    |    |   |  |
|--------|-----------------------------------------|--------------------|----------|----------------------------|----------------------------|-------------------------------|--|--|---|---|---|----|----|---|--|
| С      | Ô                                       | https://172.16.    | 100.115/ | /jobarrang                 | jer/setup                  |                               |  |  | 6 | P | ₿ | аљ | A» | ☆ |  |
|        | 172.                                    | 16.100.115 につい     | て        |                            |                            | $\times$                      |  |  |   |   |   |    |    |   |  |
|        | Ċ                                       | 接続がセキュリティ          | で保護され    | にいます                       |                            | >                             |  |  |   |   |   |    |    |   |  |
|        | 🔎 このサイトに対する権限                           |                    |          |                            |                            |                               |  |  |   |   |   |    |    |   |  |
|        |                                         | クッキー (1 クッキー使用中) > |          |                            |                            |                               |  |  |   |   |   |    |    |   |  |
|        | □ このサイトでの追跡防止 (バランス)                    |                    |          | Zabbix connection:         |                            |                               |  |  |   |   |   |    |    |   |  |
|        |                                         |                    |          | Please enter Zabbix URL fo | or z                       | abbix connection.             |  |  |   |   |   |    |    |   |  |
|        | トラッカー (0 がブロックされました)                    |                    |          | >                          | Zabbix cannot be connected |                               |  |  |   |   |   |    |    |   |  |
|        | <ul> <li>Database connection</li> </ul> |                    | ction    | * Zabbix URL               | .: [                       | https://172.16.100.115/zabbix |  |  |   |   |   |    |    |   |  |
|        |                                         |                    |          | Zabbi                      | x Connecti                 | on                            |  |  |   |   |   |    |    |   |  |

#6 - 2023/11/08 11:43 - 保守サポート 担当2

ご連絡ありがとうございます。

この設定で、上手くいかないのであれば、JobArramger ManagerのServer側の問題と思われます。

#### #7 - 2023/11/08 12:56 - **匿名ユーザー**

はい、この件はもうわからないので本チケットと#3704はクローズで大丈夫です。 ありがとうございました。

## #8 - 2023/11/08 16:15 - 保守サポート 担当2

- ステータス を 回答中 から 終了 に変更

# ファイル

| スクリーンショット 2023-11-06 103102.png  | 55.9 KB | 2023/11/06 | 匿名ユーザー |
|----------------------------------|---------|------------|--------|
| スクリーンショット 2023-11-06 103029.png  | 58.7 KB | 2023/11/06 | 匿名ユーザー |
| clipboard-202311080941-nv4id.png | 76.7 KB | 2023/11/08 | 匿名ユーザー |